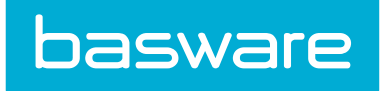

# **Spend Manager Admin Guide**

Basware P2P 18.2

# **1 Spend Manager Administration Overview**

The Spend Manager module provides dashboard views of data stored in Basware P2P.

### 1.1 Access to Spend Manager - KPIs and Dashboards

In order to access the Spend Manager KPIs and Dashboards, the client must have a proper license to allow access. This can be verified by viewing the License page under the Administration Tools icon

\$-₹

| Existing License                            |                                         |
|---------------------------------------------|-----------------------------------------|
|                                             |                                         |
| Verian Version Number                       | 17.1.00.02.00.00 (internal)             |
| Licensee                                    | Production Cloud 2                      |
| Company                                     | CONCERNENT REPORTED                     |
| User Count                                  | 120                                     |
| License by Module                           | 119 / 150 (Purchasing)                  |
|                                             | 1 / 10 (Expense)                        |
|                                             | 101 / 150 (Assets & WorkOrders)         |
|                                             | 0 / 10 (Vendor Portal)                  |
|                                             | 3 / 100 (Invoice)<br>10 / 150 (Budgets) |
|                                             | 1 / 10 (Spend Manager)                  |
| Webserver Port                              | 443                                     |
| Webserver Protocol                          | HTTP/1.1                                |
| Generate PGP Encryption Keys<br>( No keys ) | Generate key                            |

#### Figure 1: License screen displaying 25000 Spend Manager licenses with 2 in use

When licenses are available, an administrator may assign those licenses on a per-user basis by editing the user.

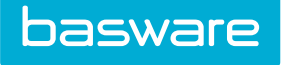

| Notify Via                            | Both E Mail and Internal |
|---------------------------------------|--------------------------|
| Language                              | English (United States)  |
| Exclude User from Rule Escalations    | ⊖ Yes ⊛ No               |
| Exclude User from Password Expiration | ⊖ Yes ⊚ No               |
| Allow Access to Purchase Manager      |                          |
| Allow Access to Expense Manager       | ⊖ Yes ⊛ No               |
| Allow Access to Asset Manager         | ⊛ Yes ⊖ No               |
| Allow Access to Vendor Portal         | ⊖ Yes ⊛ No               |
| Allow Access to Invoice Manager       | ⊖ Yes ⊛ No               |
| Allow Access to Budget Manager        | ⊖ Yes ⊛ No               |
| Allow Access to Spend Manager         |                          |
| Last Login                            | 03/27/2014               |
| Date Created                          | 02/20/2014               |
| Changed                               | 01/05/2016               |
| User ID                               | 4748                     |
|                                       | Edit User Clear Entries  |

Figure 2: Edit User screen

As the third step, the user or user group must be granted permissions to access the KPIs in Spend Manager.

| Jser/Gro                  | up *                       | Administrator Admin (9000 - Encore Event Technolc ${\scriptstyle \lor}$ |                                                |  |  |  |  |  |
|---------------------------|----------------------------|-------------------------------------------------------------------------|------------------------------------------------|--|--|--|--|--|
| ermissio                  | on Groups                  | Spend Manager V                                                         |                                                |  |  |  |  |  |
|                           | View User Profile          | Select permissions and click the Save Permissions Button                | Retrieve Permissions                           |  |  |  |  |  |
|                           | View Profile               | Save Permissions Clear All                                              | Retrieve Permissions                           |  |  |  |  |  |
| Enord Manager Dermissions |                            |                                                                         |                                                |  |  |  |  |  |
|                           | Spend Manager Permissions  |                                                                         |                                                |  |  |  |  |  |
|                           | Can Access Purchasing      | KPIs ( 4003 )                                                           | (Select Locations)<br>(Select Location Groups) |  |  |  |  |  |
|                           | Can Access Purchasing S    | Standard Reports ( 4014 )                                               |                                                |  |  |  |  |  |
|                           | Can Access Invoicing KP    | 1s ( 4004 )                                                             | (Select Locations)                             |  |  |  |  |  |
| _                         | Can Accoss Invoicing Sta   | andard Poports ( AOTE )                                                 | (Select Location Groups)                       |  |  |  |  |  |
|                           | Can Access Assot Stand     | anuaru Reports ( 4015 )                                                 |                                                |  |  |  |  |  |
|                           | Can Access Expense KP      | s ( 4005 )                                                              | (Select Locations)                             |  |  |  |  |  |
|                           | curriceos capense ar       |                                                                         | (Select Location Groups)                       |  |  |  |  |  |
|                           | Can Access Expense Sta     | ndard Reports ( 4016 )                                                  |                                                |  |  |  |  |  |
|                           | Can Access Budgeting St    | tandard Reports ( 4018 )                                                |                                                |  |  |  |  |  |
|                           | Can Access See-Manage      | Save KPIs ( 4006 )                                                      |                                                |  |  |  |  |  |
|                           | Can Access Work Order      | Standard Reports ( 4019 )                                               |                                                |  |  |  |  |  |
|                           | Restrict Purchasing Star   | ndard Reports to selected Locations ( 4114 )                            | Select Locations<br>Select Location Groups     |  |  |  |  |  |
|                           | Can Access Asset KPIs (    | 4007 )                                                                  | Select Locations                               |  |  |  |  |  |
| _                         | Destaint Association along |                                                                         | Select Location Groups                         |  |  |  |  |  |
|                           | Restrict ASSEt Standard    | Reports to selected Locations ( 4117 )                                  | Select Location Groups                         |  |  |  |  |  |
|                           | Can Access Budget KPIs     | ( 4008 )                                                                |                                                |  |  |  |  |  |
|                           | Restrict Budgeting Stan    | dard Reports to selected Locations ( 4118 )                             | Select Locations                               |  |  |  |  |  |
|                           | Can Access Inventory KF    | PIS ( 4009 )                                                            | Select Location Groups                         |  |  |  |  |  |
|                           | Can Access Inventory St    | andard Reports ( 4020 )                                                 |                                                |  |  |  |  |  |
|                           | Restrict Work Order Sta    | ndard Reports to selected Locations ( 4119 )                            | Select Locations                               |  |  |  |  |  |
|                           |                            | • • • •                                                                 | Select Location Groups                         |  |  |  |  |  |
|                           | Manage Spend Manager       | r ( 4010 )                                                              |                                                |  |  |  |  |  |

Figure 3: Assigning Spend Manager Permissions

Users with the permission 4010 – Manage Spend Manager have further control over the users who can view each KPI.

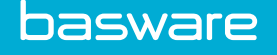

# 1.2 Access to Spend Manager – Ad Hoc Reporting

In order to access Ad Hoc Reporting, the user needs to have permission 22 - Manage Reports or permission 23 - Run Reports. This allows power users to access the Ad Hoc Reporting link under Spend Manager.

|                | Reporting        |               |
|----------------|------------------|---------------|
| Search Catalog | Ad Hoc Reporting | Enter Invoice |

Figure 4: Ad Hoc Reporting Menu

Clicking the Ad Hoc Reporting link logs users automatically into the ad hoc reporting functionality system.

If user has permission 22 - Manage Reports, they can create ad hoc views and reports.

If user only has permission 23 - Run Reports, they are able to run the Standard Reports deployed in Spend Manager.

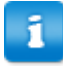

When creating an ad hoc report, Basware recommends you do not use special characters in the report title. Titles with special characters will cause an error when exporting the report to Excel. This includes the following characters:

- < (less than)
- > (greater than)
- : (colon)
- " (double quote)
- / (forward slash)
- (backslash)
- | (vertical bar or pipe)
- ? (question mark)
- \* (asterisk)

## **1.3 Token Generation**

The system generates an SSO tokens for users who have access to Spend Manager module.

Any time that user logs in, a token is generated for them and is stored in the UserTokens table as well as in the Session VerianServiceToken. The IP Address and the signature of the client are also stored in the UserTokens table. This token is used to access and establish the session on the Jaspersoft server.

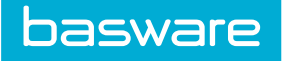

#### Actions That Remove User Tokens

- End of session removes the token
  - When a session for the user ends because of inactivity, the token for the user is automatically deleted.
- Logout removes the token
  - When a user logs out of the system, the token is removed.
- Scheduled task removes expired tokens
- Clear Expired SSO Tokens is a PitMainDayBegin task.
  - This task deletes any tokens that are older than 8 hours.